## **Registration Process**

## বিকাশ পেমেন্টঃ বিকাশ পেমেন্ট এর ক্ষেত্রে নিন্মে বর্নিত ধাপ সমুহ অনুসরন করতে হবে।

০১। প্রথমেই আপনাকে এই (01971272324) মার্চেন্ট নাম্বারে বিকাশ পেমেন্ট করে বিকাশ ট্রানজেকশন আইডি সংগ্রহ করতে হবে।

(Go to your bKash Mobile Menu by dialing \*247#

Choose "Payment"

Enter the Merchant bKash Account Number 01971272324

Enter the amount

Enter a reference bif

Enter the Counter Number 1

Now enter your bKash Mobile Menu PIN to confirm

Done! You will receive a confirmation message with transaction I'd from bKash)

০২। রেজিস্ট্রেশন ফর্মটি পুরন করতে হবে।

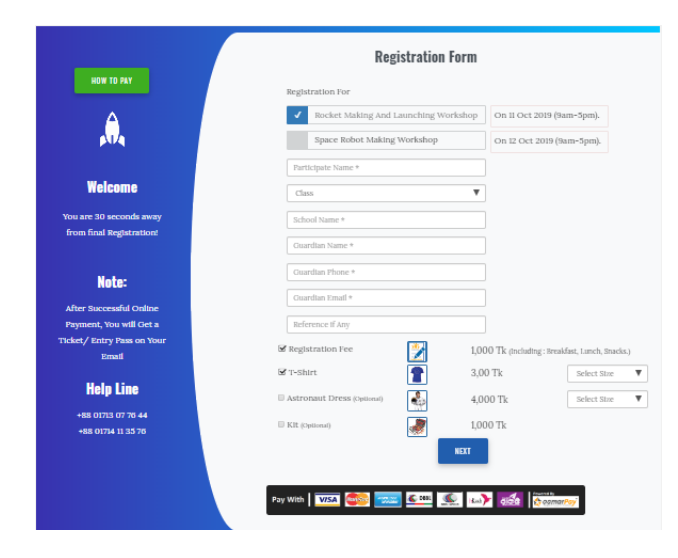

০৩। ফর্মটিতে নির্ধারিত তথ্য দেয়ার পর নেক্সট বাটন এ ক্লিক করতে হবে এবং ইনভয়েস টি ভালো করে চেক করে (I Agree) তে ক্লিক করে পে নাও তে ক্লিক করতে হবে।

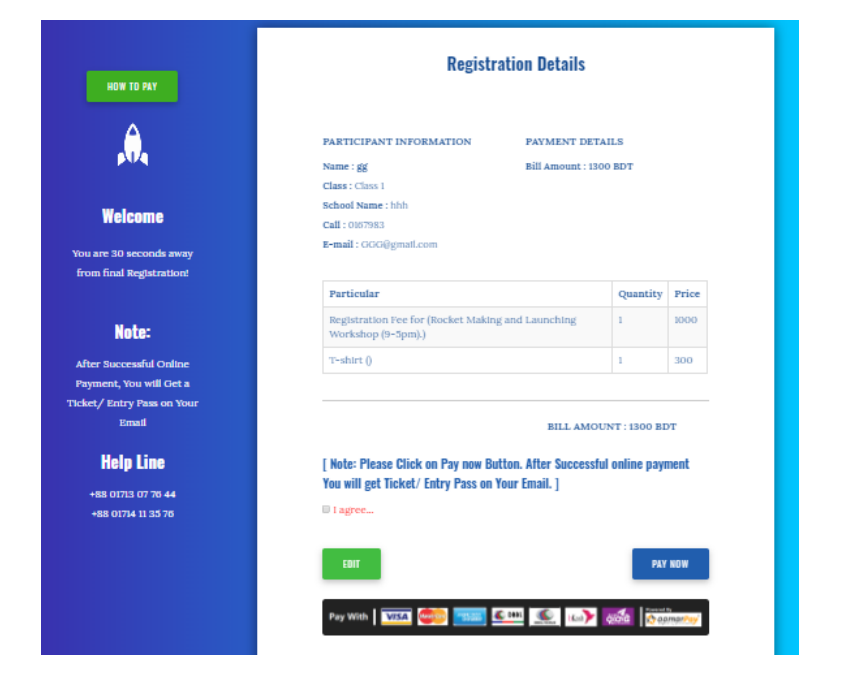

০৪। তারপর (Pay with Bkash) সিলেক্ট করুন।

| Pay With Nexus Card   Image: Card     Pay With Local American Express   Image: Card     Pay With Rocket   Image: Card     Pay With Rocket   Image: Card     Pay With bKash   Image: Card                                                                                                    | Pay With Nexus Card   Image: Card     Pay With Local American Express   Image: Card     Pay With Local American Express   Image: Card     Pay With Rocket   Image: Card     Pay With Bocket   Image: Card     Pay With bKash   Image: Card     Pay With SureCash   Image: Card                                                                                                    |                    | 🗮 BDT 200.00 👻 |                                                                                |
|----------------------------------------------------------------------------------------------------|----------------------------------------------------------------------------------------------------|--------------------|----------------|--------------------------------------------------------------------------------|
| Pay With Local American Express   Image: Constraint of the second second seco | Pay With Local American Express   Image: Constraint of the second second seco | Pay With Next      | us Card        | T                                                                              |
| Pay With Rocket Bangladesh Innovation<br>Forum   Pay With bKash Welcome to the new aamarPay Secure<br>Pay checkout. The security you rely on -                                                                                                    | Pay With Rocket Bangladesh Innovation<br>Forum   Pay With bKash Welcome to the new aamarPay Secure<br>Pay checkout. The security you rely on -<br>now even faster and new standard in<br>online payments.                                                                                                    | Pay With Local Ame | erican Express |                                                                                |
| Pay With bKash Welcome to the new aamarPay Secure<br>Pay checkout. The security you rely on –                                                                                                    | Pay With bKash Welcome to the new aamarPay Secure   Pay With SureCash now even faster and new standard in online payments.                                                                                                    | Pay With Ro        | ocket 🚮        | Bangladesh Innovation                                                          |
|                                                                                                    | Pay With SureCash online payments.                                                                                                    | Pay With b         | oKash 💦        | Welcome to the new aamarPay Secure<br>Pay checkout. The security you rely on – |

০৫। বিকাশ ট্রানজেকশন আইডির জায়গায় ট্রানজেকশন আইডি দিয়ে ভেরিফাই বাটন ক্লিক করতে হবে।

|                                                                                                    | Amount 200.00 Taka                                                                                                    |
|----------------------------------------------------------------------------------------------------|----------------------------------------------------------------------------------------------------|
|                                                                                                    | 01971272324                                                                                                    |
| Enter bKash TrxID                                                                                                    | VERIFY                                                                                                    |
| Please input bKash T                                                                                                    | Transaction ID in Capital Letters & Only Once Als                                                                                                    |
| loade inpat bitaen                                                                                                    | Transaction in Capital Letters & Only Once, Als                                                                                                    |
| pay exact a                                                                                                    | mount mentioned in your merchant store.                                                                                                    |
| pay exact a                                                                                                    | mount mentioned in your merchant store.<br>with bKash / বিকাশ দিয়ে কিডাবে পেমেন্ট করবেন                                                                                                    |
| pay exact a<br>How to Make Payment                                                                                                    | mount mentioned in your merchant store.<br>with bKash / বিকাশ দিয়ে কিডাবে পেমেন্ট করবেন<br>Menu by dialing *247#                                                                                                    |
| pay exact a<br>low to Make Payment<br>. Go to your bKash Mobile<br>. Choose "Payment"<br>. Enter the Merchant bKasi                                                                                                    | mount mentioned in your merchant store.<br>with bKash / বিকাশ দিয়ে কিভাবে পেমেন্ট করবেন<br>Menu by dialing "247#                                                                                                    |
| pay exact a<br>how to Make Payment<br>1. Go to your bKash Mobile<br>2. Choose "Payment"<br>3. Enter the Merchant bKasl<br>4. Enter the amount 200.00                                                                                                    | mount mentioned in your merchant store.<br>with bKash / বিকাশ দিয়ে কিভাবে পেমেন্ট করবেন<br>Menu by dialing "247#<br>h Account Number 01971272324                                                                                       |
| pay exact a<br>how to Make Payment<br>1. Go to your bKash Mobile<br>2. Choose "Payment"<br>3. Enter the Merchant bKasl<br>4. Enter the amount 200.00<br>5. Enter a reference bif                                                                                                    | Mansadon Di Capital Letters & Ohio, As<br>mount mentioned in your merchant store.<br>with bKash / বিকাশ দিয়ে কিডাবে পেমেন্ট করবেন<br>Menu by dialing *247#<br>h Account Number 01971272324                                             |
| pay exact a<br>How to Make Payment<br>1. Go to your bKash Mobile<br>2. Choose "Payment"<br>3. Enter the Merchant bKasl<br>4. Enter the amount 200.00<br>5. Enter a reference bif<br>6. Enter the Counter Numbe                                                                                                 | nansadon D in Capital Letter's & Onio Fixs<br>mount mentioned in your merchant store.<br>with bKash / বিকাশ দিয়ে কিডাবে পেমেন্ট করবেন<br>Menu by dialing *247#<br>h Account Number 01971272324                                         |
| pay exact a<br>How to Make Payment<br>1. Go to your bKash Mobile<br>2. Choose "Payment"<br>3. Enter the Merchant bKasi<br>4. Enter the amount 200.00<br>5. Enter a reference bif<br>6. Enter the Counter Numbe<br>7. Now enter your bKash M                                                                    | nansador D in Capital Letters & Only Once, As<br>mount mentioned in your merchant store.<br>with bKash / বিকাশ দিয়ে কিভাবে পেমেন্ট করবেন<br>Menu by dialing "247#<br>h Account Number 01971272324<br>er 1<br>oblie Menu PIN to confirm |
| pay exact a<br>How to Make Payment<br>1. Go to your bKash Mobile<br>2. Choose 'Payment'<br>3. Enter the Merchant bKas<br>4. Enter the Amount 200.00<br>5. Enter a reference bif<br>6. Enter the Counter Numbe<br>7. Now enter your bKash Mit<br>8. Donel You will receive a G<br>8. Donel You will receive a G | mount mentioned in your merchant store.<br>with bKash / বিকাশ দিয়ে কিভাবে পেমেন্ট করবেন<br>Menu by dialing "247#<br>h Account Number 01971272324<br>ar 1<br>oblie Menu PIN to confirm<br>confirmation message from bKash               |

আপনি বিকাশ মাধ্যম ছাড়াও নেক্সাস কার্ড, লোকাল

আমেরিকান এক্সপ্রেস, রকেট ও সিওর ক্যাশ এর মাধ্যমে পেমেন্ট করতে পারবেন।